# FND용 트러블슈팅 툴

## 목차

<u>소개</u> <u>사전 요구 사항</u> <u>요구 사항</u> <u>사용되는 구성 요소</u> 명령줄 도구 <u>데이터베이스 도구</u>

FND(Field Network Director) .FND .

: Cisco TAC Ryan Bowman

## 요구 사항

Cisco는 등록된 HER(Head End Router), Field Area Router 및 CGE(Connected Grid Endpoint)를 사용하는 프로덕션 또는 랩 환경을 완벽하게 운영할 것을 권장합니다. getStats.sh를 사용하여 CoAP CSMP(Simple Management Protocol) 통계를 확인하려면 CSMP 트래픽을 생성하는 CGE를 하나 이상 보유해야 합니다.

/opt/cgms-tools/ 디렉토리에 있는 파일을 사용하려면 cgms-tools RPM 패키지가 응용 프로그램 서 버에 설치되어 있어야 합니다.

## 사용되는 구성 요소

이 문서의 정보는 RHEL 6.5를 실행하는 가상 머신에 설치된 모든 Linux 서버와 함께 FND 버전 3.0.1-36을 사용하여 수집되었습니다.

이 문서의 정보는 특정 랩 환경의 디바이스를 토대로 작성되었습니다.이 문서에 사용된 모든 디바 이스는 초기화된(기본) 컨피그레이션으로 시작되었습니다.현재 네트워크가 작동 중인 경우, 모든 명령어의 잠재적인 영향을 미리 숙지하시기 바랍니다.

## 명령줄 도구

이 섹션에서는 cgms 및 cgms**-tools** 패키지의 일부로 사용할 수 있는 CLI 유틸리티를 다룹니다. cgms RPM의 기본 설치 경로는 **/opt/cgms**/이고 cgms**-tools의 기본 설치 경로는 /opt/cgms-tools/입** 니다.

setupCgms.sh(/opt/cgms/bin/setupCgms.sh):

FND를 처음 설치한 후에는 이 스크립트를 실행하여 필요한 애플리케이션 변수를 구성해야 합니다 .프로덕션이 시작된 후에도 이 유틸리티를 사용하여 중요한 컨피그레이션 매개변수를 변경할 수 있 습니다.이 스크립트를 실행하기 전에 cgms 서비스를 중지하고, **/opt/cgms/bin/**directory**로** 이동하여 ./setupCgms 명령을 실행해야 합니다.

[root@fnd bin]#./setupCgms.sh Are you sure you want to setup IoT-FND (y/n)? n Do you wish to configure another database server for this IoT-FND ? (y/n)? n Do you want to change the database password (y/n)? n Do you want to change the keystore password (y/n)? n Do you want to change the web application 'root' user password (y/n)? n Do you want to change the FTP settings (y/n)? n Do you want to change router CGDM protocol settings (y/n)? n Do you want to change log file settings)? (y/n)? n

getstats.sh(/opt/cgms/bin/getstats.sh):

이 스크립트는 응용 프로그램이 실행 중인 동안 실행되어야 합니다.로드 밸런싱 클러스터 및 액티 브/스탠바이 DB 쌍을 사용하여 성능을 분석할 때 매우 유용합니다.각 성능 메트릭은 이 문서의 범위 를 벗어납니다. 다음은 스크립트를 실행할 때의 샘플 출력입니다.

클러스터에서 FND 구축을 트러블슈팅할 때 로드 밸런싱이 올바르게 작동하는지 확인하기 위해 각 서버에서 이 스크립트를 실행합니다.앱 서버 중 하나가 다른 서버보다 CSMP 처리 속도가 훨씬 더 높을 경우 로드 밸런싱이 잘못 구성되지 않았을 수 있습니다.또한 이 출력을 분석할 때 대기열 크기 가 증가하면 어딘가에 병목 프로세스가 있음을 알 수 있습니다.

| [root@fnd bin]# ./getstats.sh                                                  |
|--------------------------------------------------------------------------------|
| Current Time: 2017-03-08 01:06                                                 |
| ======== events statistics ====================================                |
| ElapsedTimePrepareForRules (ms):[ val: 0 ] [ avg: 0.0                          |
| ] [ counter: 0 ] [ lastUpdate: never ]                                         |
| ElapsedTimeBatchCommit (ms):[ val: 0 ] [ avg: 0.0                              |
| ] [ counter: 0 ] [ lastUpdate: never ]                                         |
| Events request rate:                                                           |
| ] [ avg: 0.0 ] [ counter: 0 ] [ lastUpdate: never ]                            |
| ElapsedTimeSendToSyslog (ms):[ val: 0 ] [ avg: 0.0                             |
| ] [ counter: 0 ] [ lastUpdate: never ]                                         |
| Batch Commit Size : [ val: 0 ] [ avg: 0.0                                      |
| ] [ counter: 0 ] [ lastUpdate: never ]                                         |
|                                                                                |
| ======== metric statistics ====================================                |
| ElapsedTimePersistBatch (ms):[ val: 0 ] [ avg: 0.0                             |
| ] [ counter: 0 ] [ lastUpdate: never ]                                         |
| ElapsedTimePersistNetElementMetrics (ms):[val: 0] [avg: 0.0                    |
| ] [ counter: 0 ] [ lastUpdate: never ]                                         |
| ElapsedTimeBatchCommit (ms):[ val: 0 ] [ avg: 0.0                              |
| ] [ counter: 0 ] [ lastUpdate: never ]                                         |
| Incoming message rate to Metric Server:                                        |
| ] [ avg: 0.0 ] [ counter: 0 ] [ lastUpdate: never ]                            |
| ElapsedTimeFindCurrentMetric (ms):                                             |
| ] [ counter: 0 ] [ lastUpdate: never ]                                         |
| <pre>ElapsedTimefindCurrentMetricsForNetObject (ms):[val: 0 ] [ avg: 0.0</pre> |
| ] [ counter: 0 ] [ lastUpdate: never ]                                         |
| <pre>sendMetricEvents:[ val: 0 ] [ avg: 0.0</pre>                              |
| ] [ counter: 0 ] [ lastUpdate: never ]                                         |
| <pre>ElapsedTimePersistNetElementMetric (ms):[val: 0 ] [ avg: 0.0</pre>        |
| ] [ counter: 0 ] [ lastUpdate: never ]                                         |
| <pre>ElapsedTimeAddMetricWithoutPropagation (ms):[val: 0 ] [ avg: 0.0</pre>    |
| ] [ counter: 0 ] [ lastUpdate: never ]                                         |

| Rate of message drop at the metric server:                     | val:         | 0/s        | over 1  | min   |
|----------------------------------------------------------------|--------------|------------|---------|-------|
| Batch Commit Size :                                            | val:         | 0]         | [ avg:  | 0.0   |
| ElapsedTimeAddMetricsInBulkWithoutPropagation (ms):            | val:         | 0 1        | [ avg:  | 0.0   |
| ] [ counter: 0 ] [ lastUpdate: never ]                         |              |            | 2 5 -   |       |
|                                                                |              |            |         |       |
| ======================================                         |              |            |         |       |
| Issues Incoming Rate:[                                         | val:         | 0/s        | over 1  | min   |
| ] [ avg: 0.0 ] [ counter: 0 ] [ lastUpdate: never ]            |              |            |         |       |
| UpdateEventAndIssues (ms):[                                    | val:         | 0]         | [ avg:  | 0.0   |
| ] [ counter: 0 ] [ lastUpdate: never ]                         |              |            |         |       |
| ElapsedTimeBatchCommit (ms):[                                  | val:         | 0]         | [ avg:  | 0.0   |
| ] [ counter: 0 ] [ lastUpdate: never ]                         |              |            |         |       |
| Batch Commit Size :                                            | val:         | 0]         | [ avg:  | 0.0   |
| ] [ counter: 0 ] [ lastUpdate: never ]                         |              |            |         |       |
| Issues Processing Rate:[                                       | val:         | 0/s        | over 1  | min   |
| ] [ avg: 0.0 ] [ counter: 0 ] [ lastUpdate: never ]            |              |            |         |       |
|                                                                |              |            |         |       |
| ======== label statistics ==================================== |              |            |         |       |
| Label drop rate:[                                              | val:         | 0/s        | over 1  | min   |
| ] [ avg: 0.0 ] [ counter: 0 ] [ lastUpdate: never ]            |              |            |         |       |
| <pre>ElapsedTimePersistBatch (ms):[</pre>                      | val:         | 0]         | [ avg:  | 0.0   |
| ] [ counter: 0 ] [ lastUpdate: never ]                         |              |            |         |       |
| Label processing rate:[                                        | val:         | 0/s        | over 1  | min   |
| ] [ avg: 0.0 ] [ counter: 0 ] [ lastUpdate: never ]            |              |            |         |       |
| ElapsedTimeBatchCommit (ms):[                                  | val:         | 0]         | [ avg:  | 0.0   |
| ] [ counter: 0 ] [ lastUpdate: never ]                         |              |            |         |       |
| Label request rate:[                                           | val:         | 0/s        | over 1  | min   |
| ] [ avg: 0.0 ] [ counter: 0 ] [ lastUpdate: never ]            |              |            |         |       |
| Batch Commit Size :[                                           | val:         | 0]         | [ avg:  | 0.0   |
| ] [ counter: 0 ] [ lastUpdate: never ]                         |              |            |         |       |
|                                                                |              |            |         |       |
| ======================================                         | -            | o /        | 4       |       |
| csmpConNotificationRate:                                       | val:         | 0/s        | over 1  | mın   |
| ] [ avg: 0.0 ] [ counter: 0 ] [ lastUpdate: never ]            | -            | 0 /        | 1       |       |
| CSMpNonNotificationRate:                                       | val:         | 0/s        | over 1  | mın   |
| ] [ avg: 0.0 ] [ counter: 0 ] [ lastupdate: never ]            | 7            | 0 1        | r       | 0 0   |
|                                                                | val:         | 0 ]        | [ avg:  | 0.0   |
| gemeNetificationDate: never j                                  |              | 0/7        | orrow 1 |       |
| l aver 0 0 l equitor 0 l lastIndato, nover l                   | val:         | 0/5        | over I  | 11111 |
| j [ avg: 0.0 ] [ Counter: 0 ] [ Iastopdate: never ]            |              | 0/0        | ovor 1  | min   |
| l avg. 0.0 l gounter. 0 l [lagtIndate. never ]                 | val:         | 0/5        | over I  | 11111 |
| j [ avg: 0.0 ] [ Counter: 0 ] [ Tastopdate: never ]            |              | 0/0        | ovor 1  | min   |
| l avg. 0.0 [ gounter, 0.] [ lagtIndate, never ]                | val:         | 0/5        | over I  | 11111 |
| gempCopOucuoSizo.                                              |              | 0 1        |         | 0 0   |
| l counter. 0 l [ ]actIndate. never ]                           | val:         | 0 ]        | [ avy:  | 0.0   |
|                                                                |              |            |         |       |
| database connection neel statistics                            |              |            |         |       |
| dbConFlughCount.                                               |              | 0 1        |         | 0 0   |
| l counter. O l []actindate. never ]                            | val:         | 0 ]        | [ avy:  | 0.0   |
| ] [ counter. v ] [ tastopuate: never ]                         |              | 12 1       |         |       |
| ThiseCount ·                                                   | va⊥:<br>val. | ]<br>7 ]   |         |       |
| Inducedure                                                     | val:<br>val: | 212<br>712 | 1       |       |
| CreatedCount.                                                  | var.<br>val. | 13 I       | L       |       |
| DestroyedCount:                                                | val.         | <br>0 1    |         |       |
| 200010104000 and                                               | var.         | ° 1        |         |       |

### keytool (/opt/cgms/jre/bin/keytool):

FND 설치는 Java와 함께 제공된다는 것을 알아야 합니다.FND와 TPS(Tunnel Provisioning Server)에서 적절하게 구성해야 하는 cgms\_keystore를 생성하고 관리하려면 **keytool** 유틸리티를 사용해야 합니다. 일부 환경에서는 서버에 이미 Java가 설치되어 있으며 \$PATH 환경 변수를 사용하여 모든 사용자 가 **keytool** 명령을 사용할 수 있습니다.keytool 명령을 사용하여 이 오류를 찾으면 다른 해결 방법이 있습니다.

[root@fnd]# keytool
-bash: keytool: command not found

/opt/cgms/jre/bin/directory로 이동하여 이 디렉토리에서 keytool 유틸리티를 호출할 수 있습니다. 예 를 들면 다음과 같습니다.

[root@fnd ~]# keytool -v -list -keystore /opt/cgms/server/cgms/conf/cgms\_keystore -bash: keytool: command not found [root@fnd ~]# cd /opt/cgms/jre/bin/ [root@fnd bin]# ./keytool -v -list -keystore /opt/cgms/server/cgms/conf/cgms\_keystore Enter keystore password:

cgdm-client.sh(/opt/cgms-tools/bin/cgdm-client.sh):

**참고:**이 스크립트 및 /opt/cgms-tools/ 디렉토리에 있는 다른 스크립트는 cgms-tools RPM 패 키지**에** 번들로 제공됩니다.

FND는 FAR(Field Area Router)에 액세스하고 통신하기 위해 HTTPS를 통해 Netconf를 사용합니다 . Netconf는 XML 형식의 메시지를 사용하여 안정적이고 신뢰할 수 있을 뿐만 아니라 쉽게 분류되어 데이터베이스로 전송할 수 있는 서비스를 제공합니다.cgdm **클라이언트**라는 CLI 툴이 있습니다. 이 툴은 선택한 영역에 대한 수동 CGDM(Connected Grid Device Manager) 세션을 열고, 원격 명령을 실행하고, FAR에서 수신한 XML을 BASH에서 stout으로 전송합니다.

옵션 없이 스크립트를 실행하면 사용 지침이 표시됩니다.

[root@fnd bin]# ./cgdm-client ERROR: Please specify an IP address and a command usage: cgdm-client <cgr ip address> <cgdm CLI command> -c <arg> Conf and keystore directory path, default = /opt/cgms/server/cgms/conf -v Verbose mode 예를 들어 관리 IP(.csv 파일의 'IP' 값)가 192.0.2.1인 라우터 중 하나에서 시간이 완전히 동기화되었 는지 확인하려고 합니다. FND 애플리케이션 서버의 터미널 세션에서 show clock 명령을 사용하여 CGR의 시간을 쿼리할 수 있습니다.

[root@fnd bin]# ./cgdm-client 192.0.2.1 show clock <?xml version="1.0" encoding="ISO-8859-1"?> <nf:rpc-reply xmlns:nf="urn:ietf:params:xml:ns:netconf:base:1.0" xmlns="http://www.cisco.com/nxos:1.0" message-id="1"> <nf:data>15:44:58.092 CST Mon Mar 13 2017 </nf:data> </nf:rpc-reply> 선택적으로, 명령에서 'v' 플래그를 사용하여 자세한 출력을 지정할 수 있습니다.자세한 정보 출력은

신국적으로, 영영에서 V 플라그를 사용하여 자세한 물격을 사용할 수 있습니다.자세한 영모 물격은 Java 및 Cisco 소프트웨어 프로세스 및 구문에서 가져옵니다.이 출력에는 추가 네트워크 또는 디바 이스 정보가 표시되지 않습니다.

#### csmp-request.sh(/opt/cgms-tools/bin/csmp-request.sh):

cgdm -client FAR 툴 외에도 csmp-request라는 엔드포인트를 위한 도구가 있습니다. cgdm-client 스크립트와 마찬가지로 이 스크립트를 사용하면 CSMP를 사용하여 CGE에서 정보를 쿼리할 수 있 습니다.메시 엔드포인트의 IPv6 주소와 디바이스에서 쿼리하는 TLV(Type Length Value)만 지정하 면 됩니다.TLV 코드의 전체 목록은 이 문서에서 범위를 벗어났지만, 아래에 잘 알려진 몇 가지 예가 나와 있습니다.스크립트 구문은 다음과 같습니다.

./smp-request -r [] TLV-값

1. IP 2001:db8::1/32를 사용하여 미터기에서 CGE 펌웨어 버전을 쿼리합니다.

[root@fnd bin]# ./csmp-request -r [2001:db8:0:0:0:0:0:1] 75 2. IP 2001:db8::1/32를 사용하여 미터 단위의 업타임을 쿼리합니다.

[root@fnd bin]# ./csmp-request -r [2001:db8:0:0:0:0:0:1] 22 서명 도구(/opt/cgms-tools/bin/signature-tool):

Signature Tool은 암호화되지 않은 테스트 비밀번호를 암호화하고, 암호화된 비밀번호 또는 문자열 을 해독하고, SSM\_CSMP 인증서를 일반 텍스트로 인쇄할 수 있는 Java 유틸리티입니다.이 도구를 사용하여 .csv 파일에 대한 암호화된 비밀번호 문자열을 생성하여 일반 텍스트로 관리자 비밀번호 를 포함하지 않아야 합니다.

명령 구문을 보려면 옵션 없이 스크립트를 실행합니다.

[root@fnd bin]# ./signature-tool usage: signature-tool print signature-tool export <binary|base64> <filename> signature-tool decrypt <keystore> <filename> signature-tool encrypt <keystore> <filename> SSM\_CSMP 인증서 사용을 인쇄하려면

[root@fnd bin]# ./signature-tool print 일반 텍스트 관리자 비밀번호를 암호화하려면

1. /opt/cgms-tools/bin 디렉토리로 이동합니다.

```
[root@fnd ~]# cd /opt/cgms-tools/bin
[root@fnd bin]# pwd
/opt/cgms-tools/bin
```

2. 일반 텍스트로 관련 문자열/비밀번호만 포함하는 새 텍스트 파일을 만듭니다.

1.
 [root@fnd bin]# echo AdminPassword > clear-text-password.txt
 [root@fnd bin]# cat clear-text-password.txt
 AdminPassword

2. 'encrypt' 옵션을 사용하여 서명 도구 스크립트를 실행하고, cgms\_keystore 파일의 정확한 경 로와 방금 생성한 파일의 이름에 일반 텍스트 비밀번호가 포함된 이름을 지정합니다.별칭을

# 묻는 메시지가 나타나면 FND 애플리케이션에서 CA를 인증하기 위해 'cgms' 별칭이 있는 cgms\_keystore 파일의 인증서만 'cgms'를 사용합니다.

[root@fnd bin]# ./signature-tool encrypt /opt/cgms/server/cgms/conf/cgms\_keystore clear-textpassword.txt Enter alias: cgms Enter password: pXHcF+YxyoJarz4YAqvFVMrLT2I//caHLddiJfrb7k65RmceIJUN1Dd2dUPhGyGZTeEfz8beh8tWSGZ4lc66rhAQ9mYNaw2X SPaL8psoK+U0wzHgY068tnc7q17t05CZ5HQh8tWSGZ4lc66rhAQ9mOivj1B3XRKFmkpSXo4ZubeKRJ4NNaGAKFV8cjBJQDWs h7NAXL3x5D62/7w4Mhmftf2XiGlqeWlc66rhAQF+YxyoJarz4YAqvFVMrLT2I//caHLIDYoKoeTVB2SLQXtSZR+dwxYjQsE0

hCmBpHv01DD/14gg==

#### 암호화된 문자열을 해독하려면

1. 암호화된 문자열을 사용하여/opt/cgms-tools/bin/directory에 새 .txt 파일을 생성합니다.

[root@fnd bin]# echo

pXHcF+YxyoJarz4YAqvFVMrLT2I//caHLddiJfrb7k65RmceIJUN1Dd2dUPhGyGZTeEfz8beh8tWSGZ4lc66rhAQ9mYNaw2X SPaL8psoK+U0wzHgY068tnc7q17t05CZ5HQh8tWSGZ4lc66rhAQ9mOivj1B3XRKFmkpSXo4ZubeKRJ4NNaGAKFV8cjBJQDWs h7NAXL3x5D62/7w4Mhmftf2XiGlqeWlc66rhAQF+YxyoJarz4YAqvFVMrLT2I//caHLIDYoKoeTVB2SLQXtSZR+dwxYjQsE0 hCmBpHv01DD/l4gg== > encrypted-password.txt

2.**decrypt** 옵션을 사용하여 Signature Tool을 실행하고, 암호화된 비밀번호가 저장된 .txt 파일의 이 름과 키 저장소 파일의 정확한 경로를 다시 지정합니다.

[root@fnd bin]# ./signature-tool decrypt /opt/cgms/server/cgms/conf/cgms\_keystore encryptedpassword.txt Enter alias: cgms Enter password: AdminPassword

# 데이터베이스 도구

강력한 명령줄 도구/유틸리티 집합과 마찬가지로 FND에는 데이터베이스의 문제를 분석하고 진단 하는 데 도움이 되는 유용한 GUI 기반 도구 모음이 포함되어 있습니다. DB 도구에 액세스하려면 FND 배포의 기본 대시보드에 로그인한 다음 URL의 .com 부분 뒤에 /pages/diag/db.seam을 붙여 넣으십시오.

이 영역에는 세 개의 탭이 있습니다.DB 쿼리, DB 정보 및 로그 뷰어입니다.DB Query(DB 쿼리) 탭 에서는 사용자 지정 쿼리를 실행할 수 있으며 Query(쿼리) 버튼 오른쪽에 있는 Show All Tables(모 든 테이블 표시)를 클릭하면 모든 테이블 목록이 제공됩니다.예를 들어, 모든 디바이스 인터페이스 의 레이어 1 및 레이어 2 상태를 보려면 SQL 쿼리 상자에 SELECT \* FROM NET\_INTERFACES를 입력하고 Query 버튼을 클릭합니다.모든 HER 및 FAR 인터페이스, 해당 MAC 주소, 각 인터페이스 의 관리 레이어 1 상태 및 레이어 2 링크 상태 목록이 제공됩니다.

| Enter native SQL | query SELECT * fro       | m net_interfaces |      |                |                    |             |            |          |               |                       |
|------------------|--------------------------|------------------|------|----------------|--------------------|-------------|------------|----------|---------------|-----------------------|
|                  |                          |                  |      |                |                    |             |            |          |               |                       |
| Query Show A     | All Tables               |                  |      |                |                    |             |            |          |               |                       |
| Recent queries   |                          |                  |      |                |                    |             |            |          |               |                       |
| SELECT * from r  | net_interfaces           |                  |      |                |                    |             |            |          |               |                       |
| SELECT * from r  | net_interfaces where ope | erstatus is null |      |                |                    |             |            |          |               |                       |
| SELECT * from r  | net_interfaces           |                  |      |                |                    |             |            |          |               |                       |
| SELECT * from r  | net_interfaces           |                  |      |                |                    |             |            |          |               |                       |
| SELECT * from r  | net_interfaces where ope | erstatus is null |      |                |                    |             |            |          |               |                       |
| SELECT * from r  | net_interfaces           |                  |      |                |                    |             |            |          |               |                       |
| SELECT * from t  | timers                   |                  |      |                |                    |             |            |          |               |                       |
| SELECT TABLE     | _NAME FROM USER_TA       | BLES             |      |                |                    |             |            |          |               |                       |
| SELECT * from N  | NET_ELEMENT_TIMES        |                  |      |                |                    |             |            |          |               |                       |
| SELECT TABLE     | _NAME FROM USER_TA       | BLES             |      |                |                    |             |            |          |               |                       |
|                  |                          |                  |      |                |                    |             |            |          |               |                       |
| Query Result:    |                          |                  |      |                |                    |             |            |          |               |                       |
| ID IDX           | NAME                     | PHYSADDRESS      | TYPE | NET_ELEMENT_ID | NET_OBJECT_TYPE_ID | ADMINSTATUS | OPERSTATUS | DESCRIPT | ENCAPSULATION | LASTUPDATE            |
| 170008 15        | Wpan4V1                  | null             | null | 170005         | 1004               | up          | up         | null     | unknown       | 2017-03-13 20:02:04.0 |

데이터베이스 연결 설정을 확인하려면 db.seam 페이지의 DB Info 탭을 클릭합니다.여기서는 접속 URL, 데이터베이스 사용자 이름, Oracle 버전, 포트 번호, SID 및 각 테이블의 크기와 같은 다양한 데이터베이스 변수에 대한 읽기 전용 액세스를 제공합니다.FRA에 저장된 각 파일 유형에서 사용하 는 공간 및 회수할 수 있는 공간의 양과 같은 FRA(Flash Recovery Area) 정보도 이 페이지에 나열 됩니다.

#### Flash Recovery Area Destination

| NAME                                        | SPACE_LIMIT  | SPACE_USED  | SPACE_RECLAIMABLE | NUMBER_OF_FILES | CON_ID |  |  |  |  |
|---------------------------------------------|--------------|-------------|-------------------|-----------------|--------|--|--|--|--|
| /home/oracle/app/oracle/flash_recovery_area | 536870912000 | 36455680000 | 0                 | 24              | 0      |  |  |  |  |
| Rows returned: 1 Elapsed time: 1 ms         |              |             |                   |                 |        |  |  |  |  |

#### Flash Recovery Area Usage

| FILE_TYPE               | PERCENT_SPACE_USED | PERCENT_SPACE_RECLAIMABLE | NUMBER_OF_FILES | CON_ID |
|-------------------------|--------------------|---------------------------|-----------------|--------|
| CONTROL FILE            | 0                  | 0                         | 0               | 0      |
| REDO LOG                | 0                  | 0                         | 0               | 0      |
| ARCHIVED LOG            | 6.79               | 0                         | 24              | 0      |
| BACKUP PIECE            | 0                  | 0                         | 0               | 0      |
| IMAGE COPY              | 0                  | 0                         | 0               | 0      |
| FLASHBACK LOG           | 0                  | 0                         | 0               | 0      |
| FOREIGN ARCHIVED LOG    | 0                  | 0                         | 0               | 0      |
| AUXILIARY DATAFILE COPY | 0                  | 0                         | 0               | 0      |

Rows returned: 8 Elapsed time: 2 ms